## Login to your RunSignup Account, click Profile

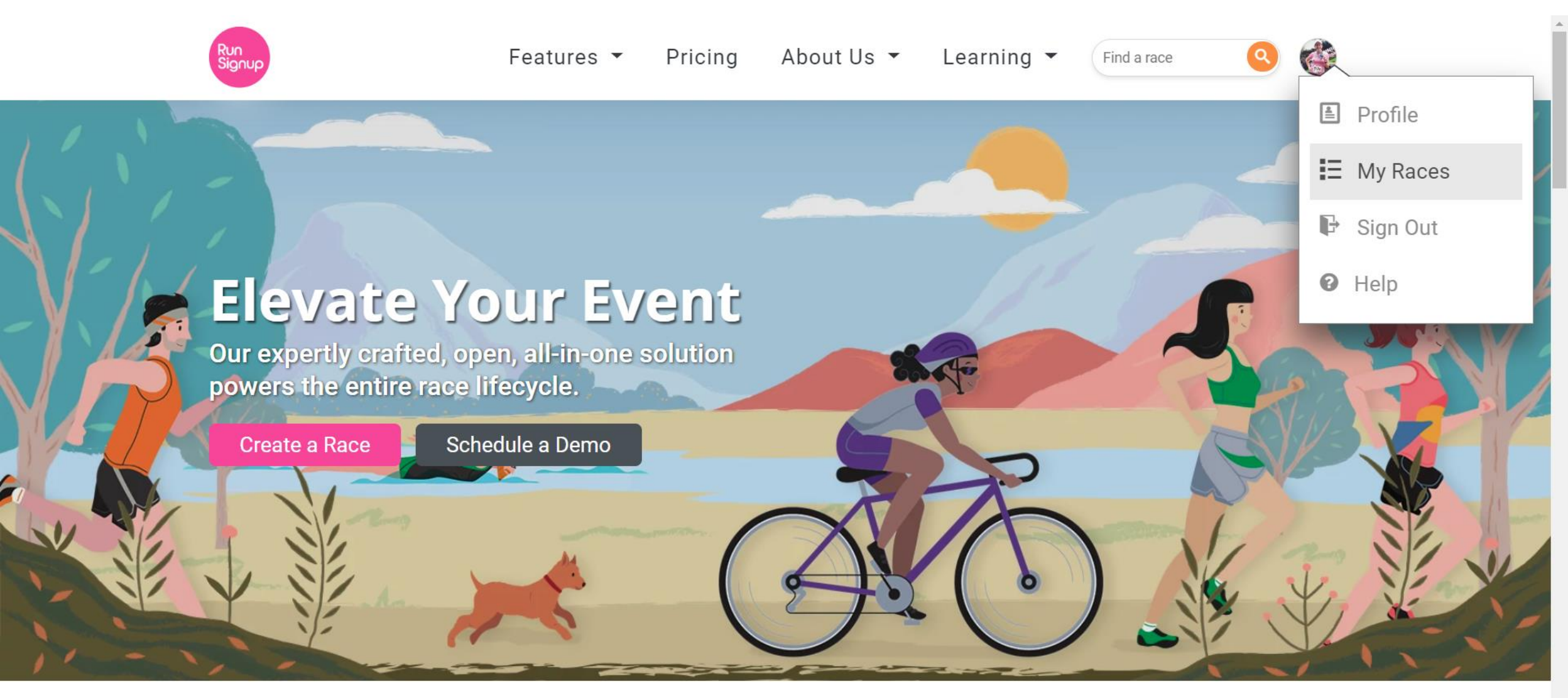

# Your Upcoming Events show by default

| Upcoming       | J Events                           | Past Events                                                                                                    | Results                                           | Deferrals                                                                                                    |
|----------------|------------------------------------|----------------------------------------------------------------------------------------------------|---------------------------------------------------|----------------------------------------------------------------------------------------------------|
|                | <b>30</b> JUN 2020<br>10:00am EDT  | Virtual Wine Run 5k<br>♀ Your Town, IL 60451 US<br>Event: Virtual Wine Run<br>Paid: \$35.00<br>Registrant: Christine Conroy (Age 3<br>Bib: 8613                                                 | 1)                                                | <ul> <li>Manage Registration</li> <li>Resend Confirmation</li> <li>Contact Race</li> <li>View Race Page</li> </ul>                                 |
| Summer Barrier | <b>1</b> OCT<br>2020<br>5:00am EDT | 9th Annual Pounding the Pink Races<br>♥ Anywhere, CT 06483 US<br>Event: Pink Challenge (5k & 10k Corr<br>Paid: \$50.00<br>Registrant: Christine Conroy (Age 33)                                 | he Pavement for<br>mbo Pack)<br>2)                | <ul> <li>Submit Virtual Results</li> <li>Manage Registration</li> <li>Resend Confirmation</li> <li>Contact Race</li> <li>View Race Page</li> </ul> |
| EAM<br>EXMOUR  | <b>25</b> oct 2020<br>7:55am EDT   | 45th Marine Corps Ma<br>Pink, Inc. Charity Partn<br>♀ Arlington, VA 22102 US<br>Event: 2020 MCM10K Team Seymo<br>(Fundraising Deposit)<br>Paid: \$50.00<br>Registrant: Christine Conroy (Age 3) | rathon-Seymour<br>er<br>ur Pink Participant<br>2) | <ul> <li>Manage Registration</li> <li>Resend Confirmation</li> <li>Contact Race</li> <li>View Race Page</li> </ul>                                 |

## Click Manage Registration

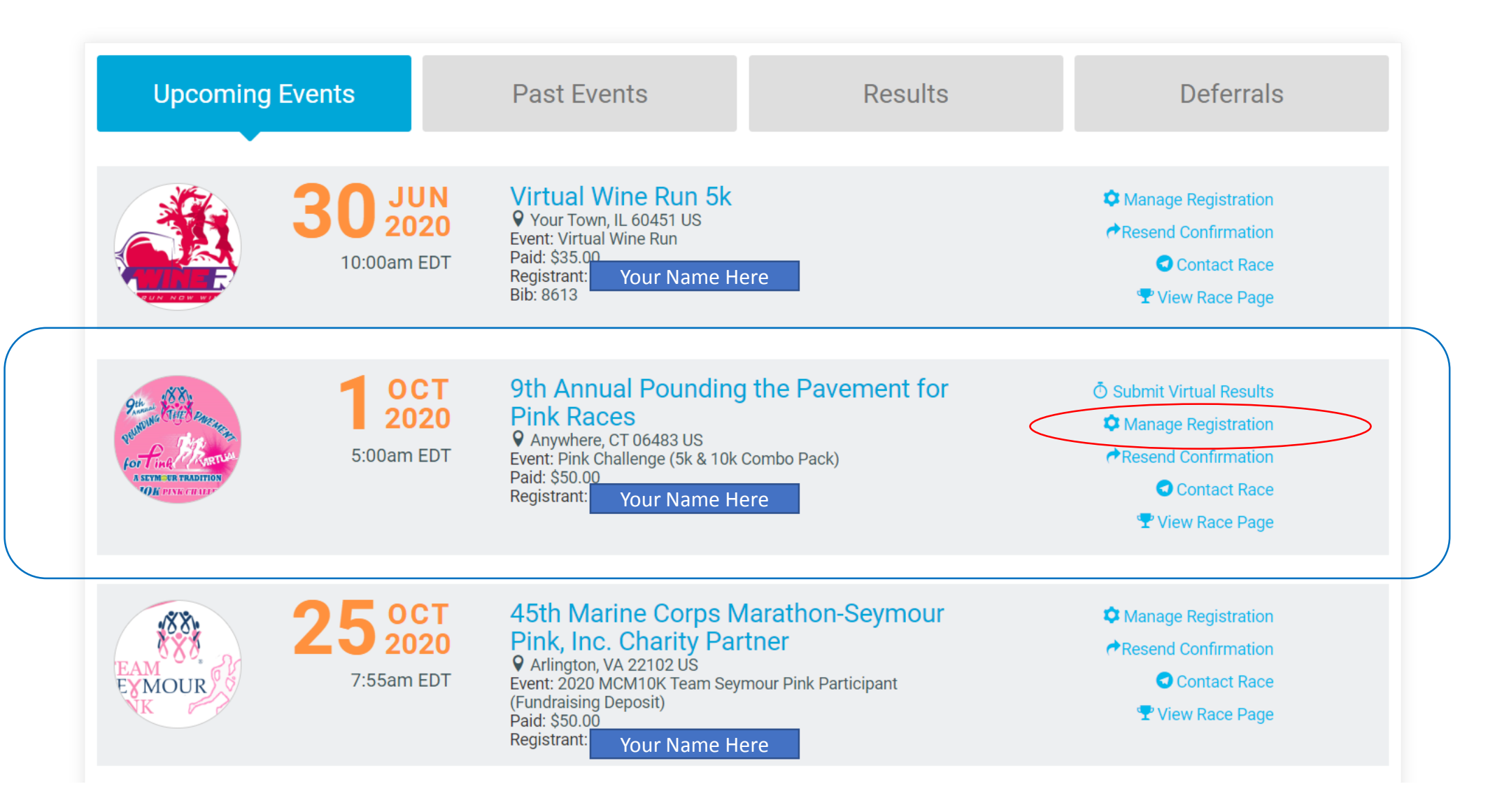

## You'll be taken to our Race Page

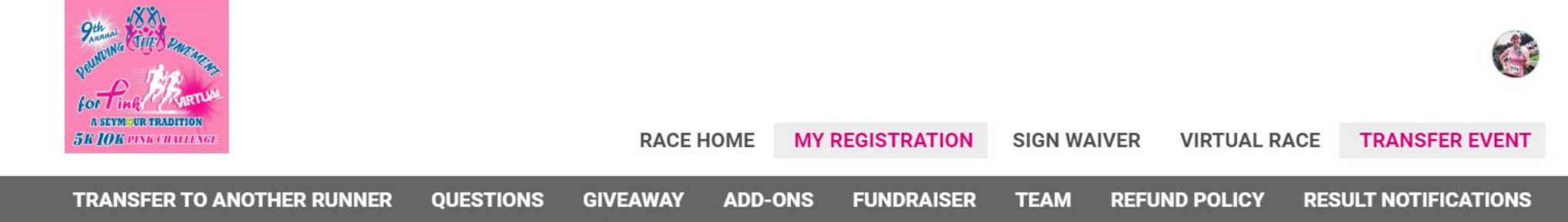

## 9th Annual Pounding the Pavement for Pink Races

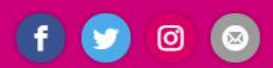

Thu October 1 - Sun October 4, 2020

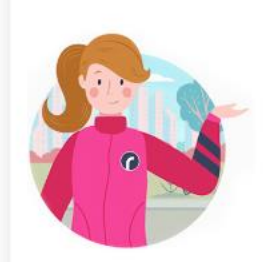

### Post virtual results

This is a virtual event. Once you have finished your event, submit your results here.

Submit Virtual Results

### Your Name Here

#### Registration #44370527

If you registered other people under this account for this race, you can find their registration by clicking here.

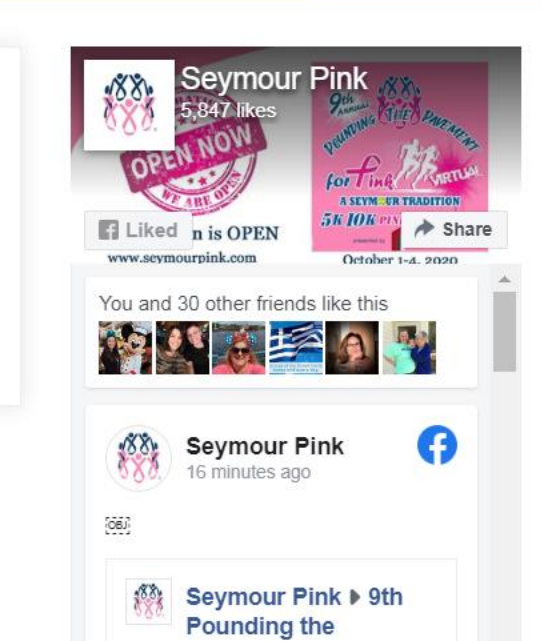

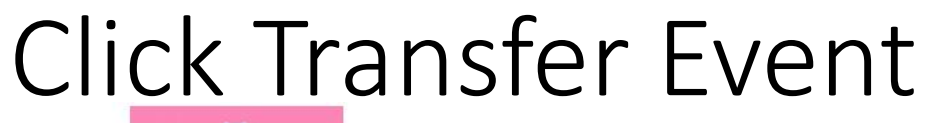

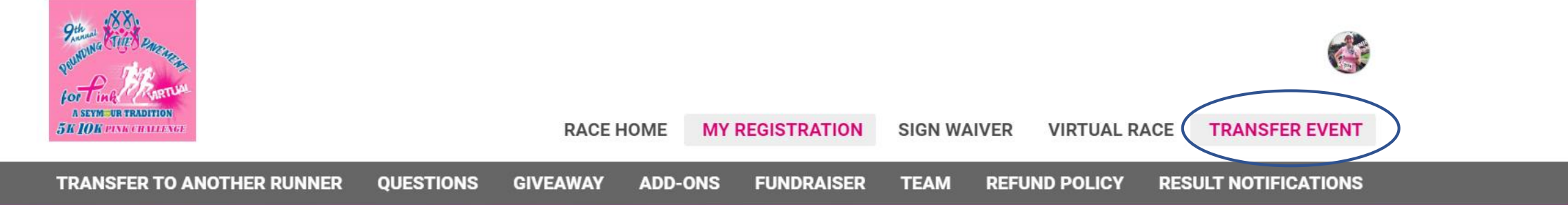

### **9th Annual Pounding the Pavement for Pink Races** Thu October 1 - Sun October 4, 2020

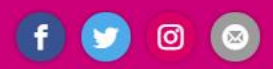

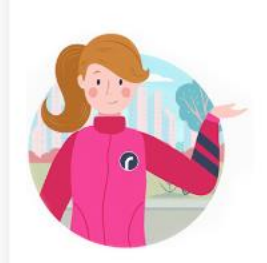

### Post virtual results

This is a virtual event. Once you have finished your event, submit your results here.

Submit Virtual Results

### Your Name Here

#### Registration #44370527

If you registered other people under this account for this race, you can find their registration by clicking here.

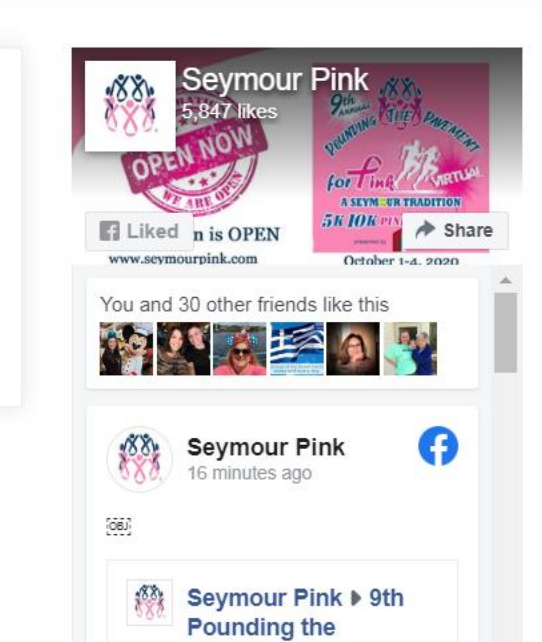

## Start Transfer and Follow Instructions

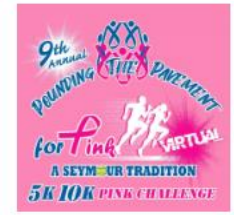

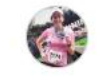

RACE HOME MY REGISTRATION SIGN WAIVER VIRTUAL RACE TRANSFER EVENT

TRANSFER TO ANOTHER RUNNER QUESTIONS GIVEAWAY ADD-ONS FUNDRAISER TEAM REFUND POLICY RESULT NOTIFICATIONS

## 9th Annual Pounding the Pavement for Pink Races

Thu October 1 - Sun October 4, 2020

### Transfer Registration #44370527

| REGISTRANT    | Christine Conroy                     | ORELINO         |
|---------------|--------------------------------------|-----------------|
| CURRENT EVENT | Pink Challenge (5k & 10k Combo Pack) | Liked n is OPEN |

To transfer this registration, you must go through the registration process for the new event. To get started, click on the button below.

A If you have already logged activities for this virtual event, they will NOT be transferred to the new event. All activities will need to be re-entered.

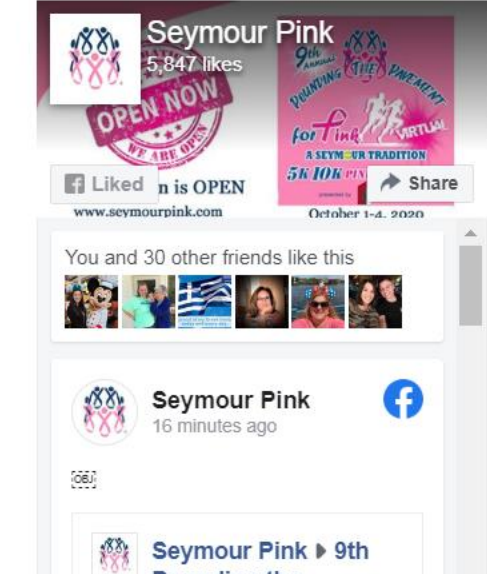

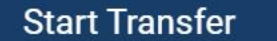

## Choose the Event You'd Like Instead

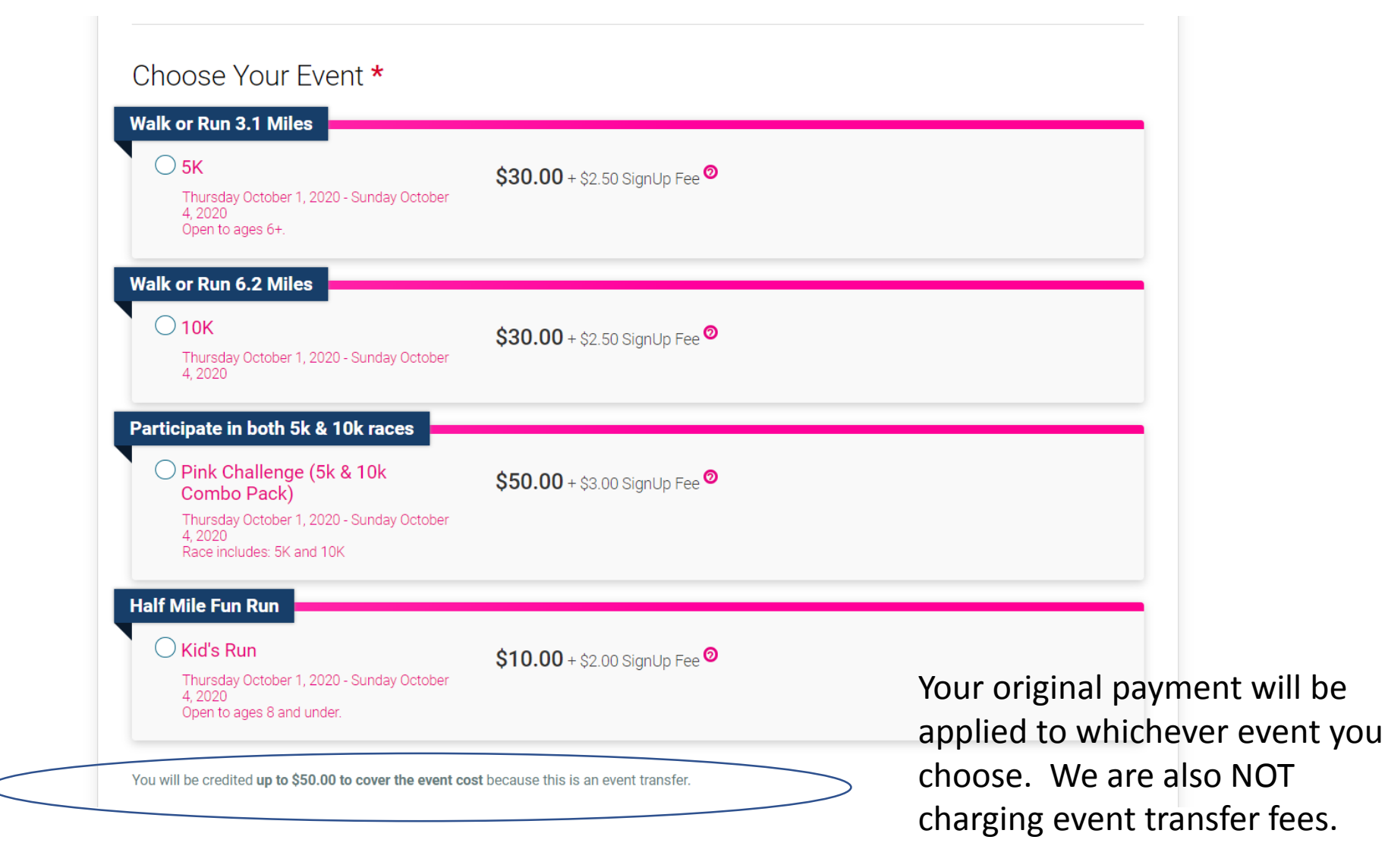

Continue to follow pages through registration process to final page and ensure you click complete at the end!

You will be able to re-join a team (YOUR ORIGINAL TEAM WILL NOT TRANSFER BY DEFAULT!!)

Refer to original 'Run Signup Instructions' from Seymour Pink for any other questions.